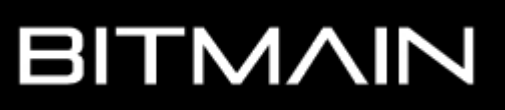

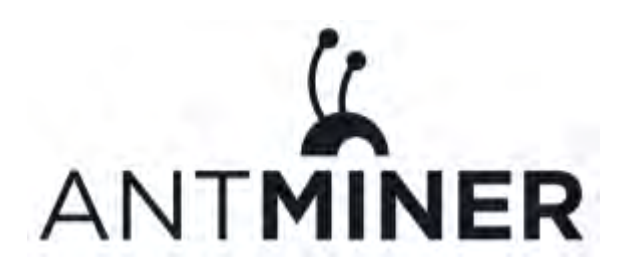

# AntMiner S9

# **Installation Guide**

**Document Version 0.1** 

June 2016

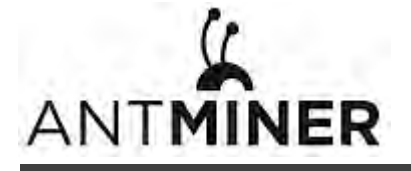

© Copyright Bitmain Technologies Ltd. 2007 – 2016. All rights reserved.

Bitmain Technologies Ltd. (Bitmain) reserves the right to make corrections, modifications, enhancements, improvements, and other changes to its products and services at any time and to discontinue any product or service without notice.

Customers should obtain the latest relevant information before placing orders and should verify that such information is current and complete. All products are sold subject to Bitmain's terms and conditions of sale supplied at the time of order acknowledgment.

Bitmain warrants performance of its products to the specifications applicable at the time of sale in accordance with Bitmain's standard warranty. Testing and other quality control techniques are used to the extent Bitmain deems necessary to support this warranty. Except where mandated by government requirements, testing of all parameters of each product is not necessarily performed.

Bitmain assumes no liability for third-party applications assistance. Customers are responsible for their products and applications using Bitmain components. To minimize the risks associated with customer products and applications, customers should provide adequate design and operating safeguards.

Bitmain does not warrant or represent that any license, either express or implied, is granted under any Bitmain patent right, copyright or other Bitmain intellectual property right relating to any combination, machine, or process in which Bitmain products or services are used. Information published by Bitmain regarding third-party products or services does not constitute a license from Bitmain to use such products or services or a warranty or endorsement thereof. Use of such information may require a license from a third party under the patents or other intellectual property of the third party, or a license from Bitmain under the patents or other intellectual property of Bitmain.

Resale of Bitmain products or services with statements different from or beyond the parameters stated by Bitmain for that product or service voids all express and any implied warranties for the associated Bitmain product or service and is an unfair and deceptive business practice. Bitmain is not responsible or liable for any such statements.

All company and brand products and service names are trademarks or registered trademarks of their respective holders.

All text and figures included in this publication are the exclusive property of Bitmain Technologies Ltd. (Bitmain), and may not be copied, reproduced, or used in any way without the express written permission of Bitmain. Information in this document is subject to change without notice and does not represent a commitment on the part of Bitmain. Although the information in this document has been carefully reviewed, Bitmain does not warrant it to be free of errors or omissions. Bitmain reserves the right to make corrections, updates, revisions or changes to the information in this document.

Bitmain Technologies Ltd.

Tel: +86-400-890-8855

www.bitmain.com

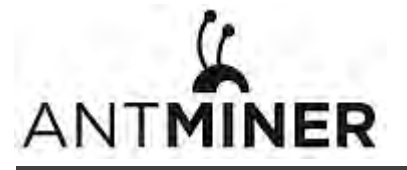

# **Table of Contents**

| 1. | Overview                           | . 4 |
|----|------------------------------------|-----|
|    | 1.1 AntMiner S9 Components         | . 5 |
|    | 1.2 Specifications                 | . 6 |
| 2. | Connecting the Power Supply        | 7   |
| 3. | Setting Up the Miner               | 9   |
| 4. | Configuring the Miner              | 11  |
|    | 4.1 Setting Up the Pool            | .11 |
|    | 4.2 Modifying the Frequency        | 12  |
| 5. | Monitoring Your Miner              | .13 |
| 6. | Administering Your Miner           | .14 |
|    | 6.1 Checking Your Firmware Version | .14 |
|    | 6.2 Upgrading Your System          | 14  |
|    | 6.3 Modifying Your Password        | 15  |
|    | 6.4 Restoring Initial Settings     | .15 |

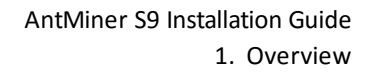

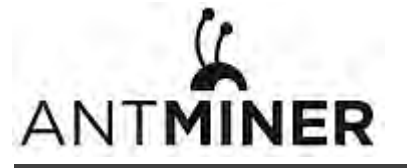

# 1. Overview

The AntMiner S9 is Bitmain's newest version in the AntMiner S9 series. It boasts a state-of-the-art BM1387 custom-made chip using 16nm technology. All AntMiner S9s are tested and configured prior to shipping to ensure easy set up.

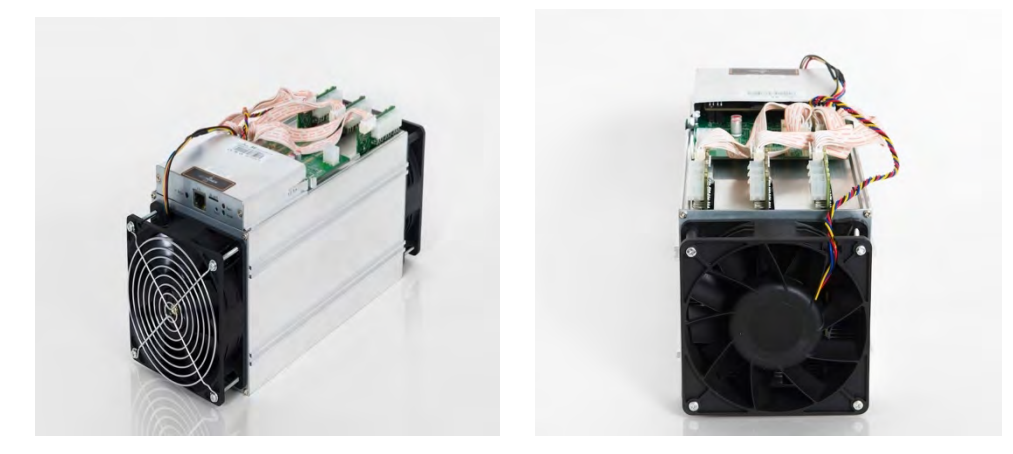

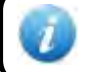

You must provide your own ATX power supply.

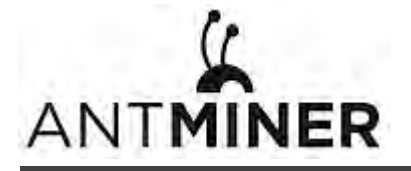

### **1.1 AntMiner S9 Components**

The AntMiner S9 main components and controller front panel are shown in the following figure:

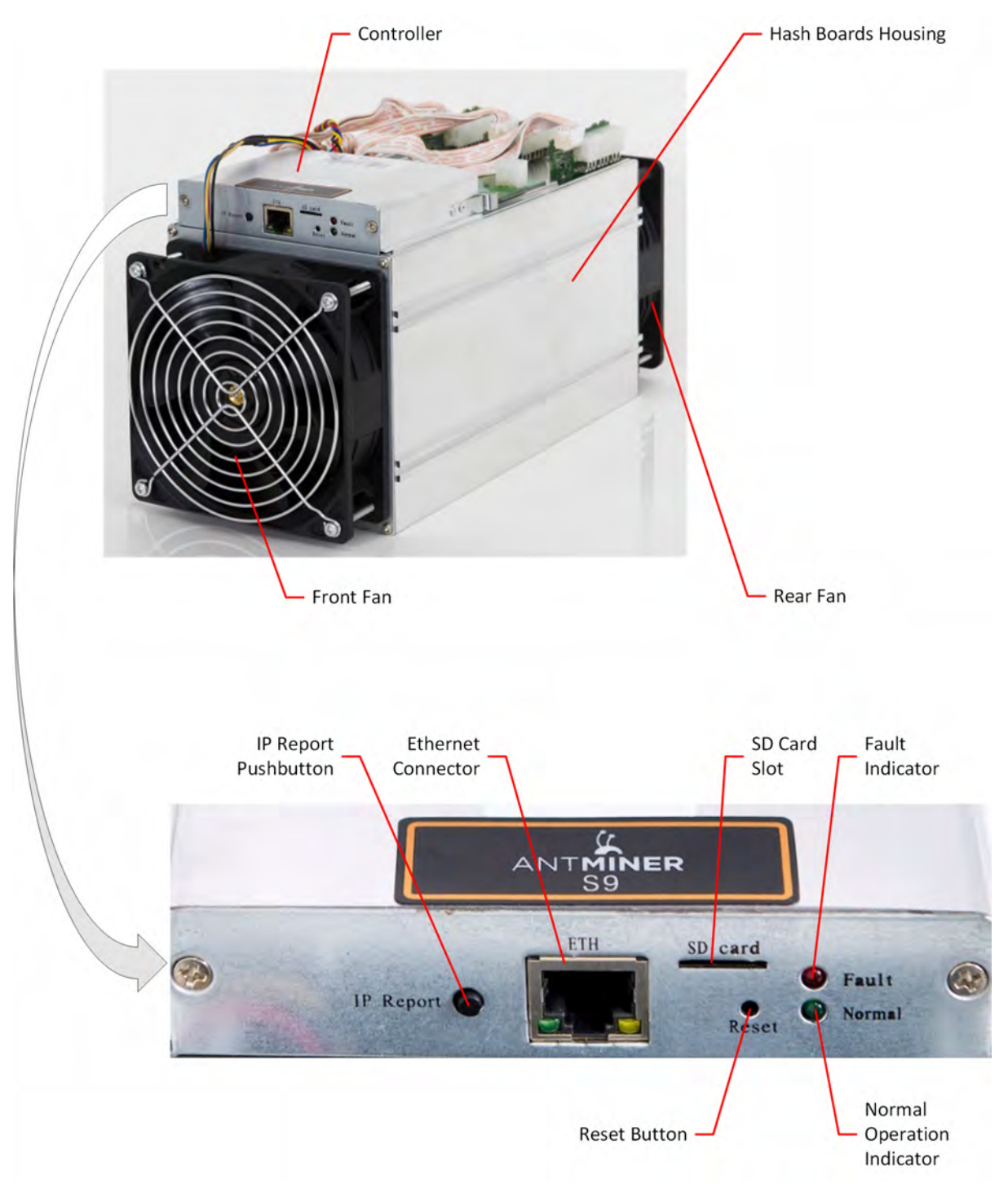

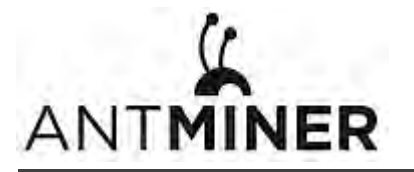

# **1.2 Specifications**

| Feature                                                                                       |                       | Description |           |  |  |
|-----------------------------------------------------------------------------------------------|-----------------------|-------------|-----------|--|--|
| Ideal Hash Rate                                                                               | 11.85TH/s             | 12.93TH/s   | 14.00TH/s |  |  |
| Default chip frequency                                                                        | 550MHz                | 600MHz      | 650MHz    |  |  |
| Estimated wall outlet power consumption (with APW3, 93% efficiency, 25°C ambient temperature) | 1172W+12%             | 1275W+7%    | 1375W+7%  |  |  |
| Rated voltage                                                                                 | 11.6 - 13.00V         |             |           |  |  |
| Estimated wall outlet power efficiency (with APW3, 93% efficiency, 25°C ambient temperature)  | 0.098J/GH + 7%        |             |           |  |  |
| Dimensions (L x W x H)                                                                        | 350mm x 135mm x 158mm |             |           |  |  |
| Net weight                                                                                    | 4.2kg                 |             |           |  |  |
| Operating ambient temperature                                                                 | 0 - 40°C              |             |           |  |  |

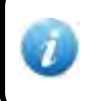

The miner does not contain a DC/DC converter; therefore, higher input voltage will cause higher mining efficiency.

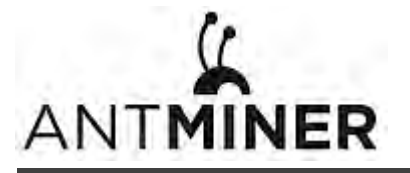

# 2. Connecting the Power Supply

Ten PCI-e connectors are located at the top of the AntMiner S9 for connecting the PSU as follows:

- Nine PCI-e connectors for the hash boards. Each hash board has a set of three PCI-e connectors.
- One PCI-e connector located on the controller.

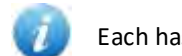

Each hash board must be powered by the same PSU to prevent possible damage and instability.

#### To connect the power supply:

1. Connect PSU power cable connectors to each of the nine PCI-e connectors on the top of the AntMiner S9, ensuring that each hash board is powered by the same PSU.

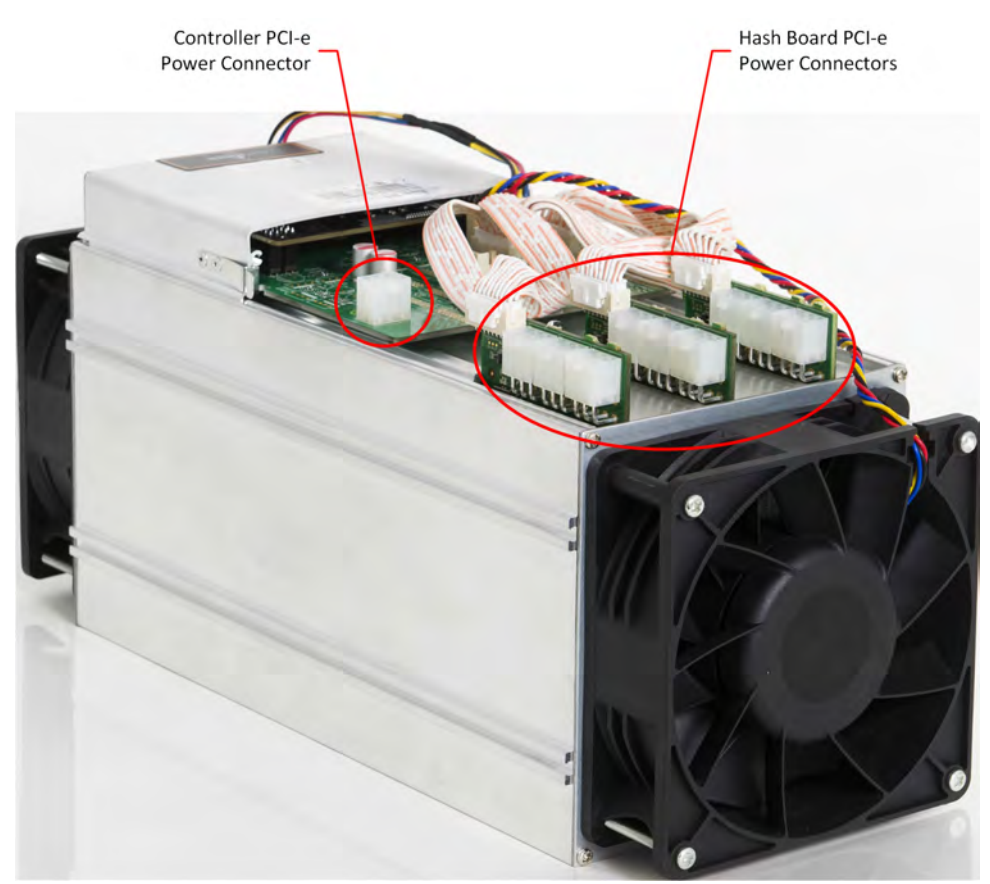

- 2. Connect a PSU power cable connector to the AntMiner S9 PCI-e connector on the controller.
- 3. Connect the network cable to the ETH port.
- 4. To power up your AntMiner S9, connect the PSUs to the power wall outlet.

If you are using more than one PSU, power up the PSU connected to the controller AFTER you have powered up the other PSU(s).

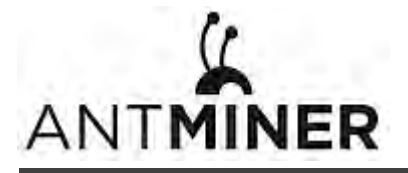

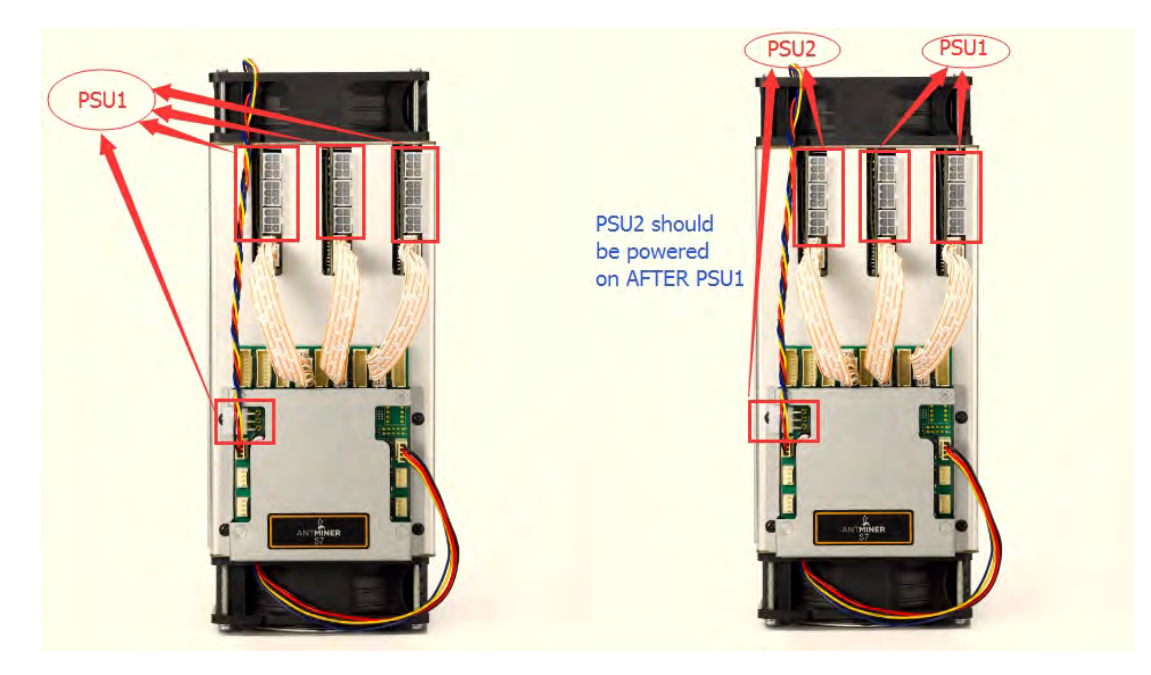

Figure 2-1. PCI-E Connectors - Correct Connection

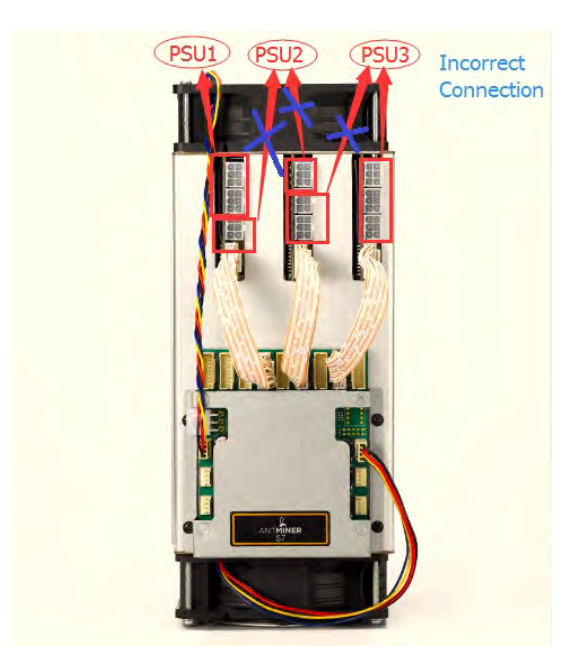

Figure 2-2. PCI-E Connectors - Incorrect Connection

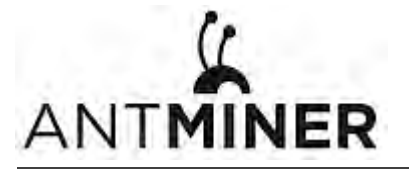

# 3. Setting Up the Miner

#### To set up the miner:

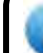

The file IPReporter zip is supported by Microsoft Windows only.

- 1. Go to the following site: https://cnshop.bitmain.com/support.htm?pid=007201512210613294744rqn82k7068A
- 2. Download the following file: IPReporter.zip
- 3. Extract the file.

The default DHCP network protocol distributes IP addresses automatically.

- 4. Right-click **IPReporter.exe** and run it as Administrator.
- 5. Select one of the following options:
  - Shelf, Step, Position suitable for farm miners to mark the location of the miners.
  - Default suitable for home miners.
- 6. Click Start.

| Step 1           | Position 1                      | Start                                                                                      |
|------------------|---------------------------------|--------------------------------------------------------------------------------------------|
| 1                |                                 |                                                                                            |
|                  | MAC                             |                                                                                            |
| arm miners to m  | ark location of miners.         |                                                                                            |
| er, you may leav | e it as default directly.       |                                                                                            |
|                  |                                 |                                                                                            |
|                  |                                 |                                                                                            |
|                  |                                 |                                                                                            |
|                  |                                 |                                                                                            |
|                  |                                 |                                                                                            |
|                  |                                 |                                                                                            |
|                  | arm miners to mer, you may leav | MAC<br>arm miners to mark location of miners.<br>er, you may leave it as default directly. |

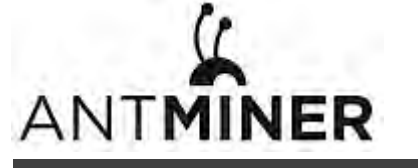

7. On the controller board, click the IP Report button. Hold it down until it beeps (about 5 seconds).

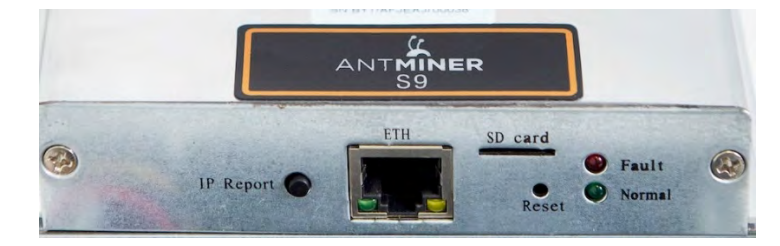

The IP address will be displayed in a window on your computer screen.

|         | IF             | P Reporter            |      |            |
|---------|----------------|-----------------------|------|------------|
| Shelf 1 | Step 1<br>Co   | Position on firmation | 1    | Start<br>× |
| In<br>T | IP 10-0.70.12  | 3                     | -    |            |
| PO      | MAC 6C:EC:EB:0 | 52:39:F2              |      |            |
|         | ОК             | Skip                  | Stop |            |
| Skip    | Stop           | Expo                  | ort  | Quit       |

- 8. In your web browser, enter the IP address provided.
- 9. Proceed to login using root for both the username and password.
- 10. In the Network section, you can assign a Static IP address (optional).
- 11. Click Save & Apply.

| System Miner Configuration Miner Status Network |                                                                            |                |
|-------------------------------------------------|----------------------------------------------------------------------------|----------------|
| Settings Diagnostics                            |                                                                            |                |
| Network Settings                                |                                                                            |                |
| letwork setup for Miner                         |                                                                            |                |
| Status                                          | MAC-Address:78:A5:04:CD:18:B1<br>IP:192.168.1.181<br>Netmask:255.255.255.0 |                |
| Hostname                                        | antMiner                                                                   |                |
| Protocol                                        | Static                                                                     |                |
| IP Address                                      | DHCP                                                                       |                |
| Netmask                                         |                                                                            |                |
| Gateway                                         |                                                                            |                |
| DNS Servers                                     |                                                                            |                |
|                                                 |                                                                            | Beset Save&Arc |
|                                                 | Copyright @ 2013-2014, Bitmain Technologies                                |                |

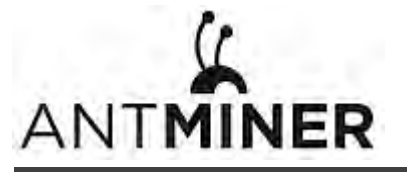

# 4. Configuring the Miner

# 4.1 Setting Up the Pool

#### To configure the miner:

1. In Miner Configuration, click General Settings.

#### 2. Set the options according to the following table:

| Option   | Description                                                                                                    |
|----------|----------------------------------------------------------------------------------------------------|
| Pool URL | Enter the URL of your desired pool.                                                                                                    |
|          | The AntMiner S9 can be set up with three mining pools, with decreasing priority from the first pool (pool 1) to the third pool (pool 3).<br>The pools with low priority will only be used if all higher priority pools are offline. |
| Worker   | Your worker ID on the selected pool.                                                                                                    |
| Password | The password for your selected worker.                                                                                                    |

3. Select **Stop running when temperature is over 80°C (optional)** to stop mining when the PCB temperature exceeds 80°C.

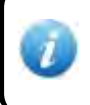

This option is recommended to protect the miner from damage. If you do not select this option, the miner will continue to work at temperatures exceeding 80°C.

#### 4. Select **Customize the fan speed percentage** to manually control the fan speed.

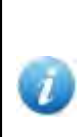

The fan speed must be set above 60% to keep the PCB temperature below 80°C, and chip temperature below 115°C.

If you do not select this option, the fan speed will be determined by the temperature of the hash boards.

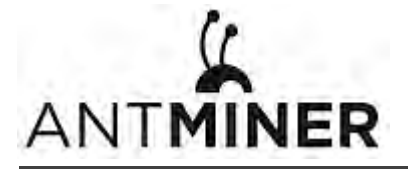

5. Click Save & Apply to save and restart the miner.

| stem Miner Configuration Miner Status Network |                                       |  |
|-----------------------------------------------|---------------------------------------|--|
| eneral Settings Advanced Settings Miner Link  |                                       |  |
| er General Configuration                      |                                       |  |
| - Pool 1                                      |                                       |  |
| URL                                           | solo.antpool.com:3333                 |  |
| Worker                                        | antminer_1                            |  |
| Password                                      | [123                                  |  |
| Pool 2                                        |                                       |  |
| URL                                           | p2p.antpool.com:3333                  |  |
| Worker                                        | antminer                              |  |
| Password                                      | 123                                   |  |
| Pool 3                                        |                                       |  |
| URL                                           | stratum+tcp://stratum.f2pool.com:3333 |  |
| Worker                                        | ant1                                  |  |
| Password                                      | [123                                  |  |
| Setup                                         |                                       |  |
| Stop running when temprerature is over 80°C   | 8                                     |  |
| Customize the fan speed percentage            | @ <u></u> %                           |  |
|                                               |                                       |  |

# 4.2 Modifying the Frequency

To modify the frequency value:

- 1. In Miner Configuration, click Advanced Settings.
- 2. Select a frequency. The default frequency for the AntMiner S9 is:
  - 11.85TH/s: 550MHz (550M)
  - 12.93TH/s: 600MHz (600M).
  - 14.00TH/s: 650MHz (650M).

| stem Miner Configuration Miner Status Net    | work       |  |
|----------------------------------------------|------------|--|
| eneral Settings Advanced Settings Miner Link |            |  |
| er Advanced Configuration                    |            |  |
|                                              |            |  |
| Settings                                     |            |  |
| Frequency                                    | 650.00M \$ |  |
|                                              |            |  |

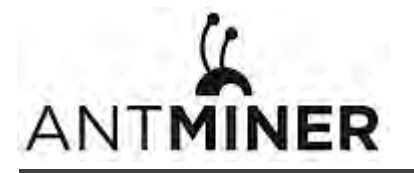

# 5. Monitoring Your Miner

#### To check the operating status of your miner:

- 1. Click Miner Status.
- 2. Under AntMiner, monitor your miner according to the descriptions in the following table:

| Option      | Description                                       |  |  |  |  |  |  |
|-------------|---------------------------------------------------|--|--|--|--|--|--|
| ASIC#       | Number of chips detected in the chain.            |  |  |  |  |  |  |
| Frequency   | ASIC frequency setting.                           |  |  |  |  |  |  |
| GH/S(RT)    | Hash rate of each hash board ( GH/s)              |  |  |  |  |  |  |
| Temp(PCB)   | Temperature of each hash board (°C).              |  |  |  |  |  |  |
| Temp(Chip)  | Temperature of the chips on each hash board (°C). |  |  |  |  |  |  |
| ASIC status | One of the following statuses will appear:        |  |  |  |  |  |  |
|             | • <b>O</b> - indicates OK                         |  |  |  |  |  |  |
|             | • X - indicates error                             |  |  |  |  |  |  |
|             | • indicates dead                                  |  |  |  |  |  |  |

| /stem   | Miner Configur | ation Miner St     | atus Netwo | rk     |        |        |          |          |          |        |                 |          |          |             |              |         |         |        |
|---------|----------------|--------------------|------------|--------|--------|--------|----------|----------|----------|--------|-----------------|----------|----------|-------------|--------------|---------|---------|--------|
| ner Sta | itus           |                    |            |        |        |        |          |          |          |        |                 |          |          |             |              |         |         |        |
| Summar  | γ              |                    |            |        |        |        |          |          |          |        |                 |          |          |             |              |         |         |        |
|         | Elapsed        | GH/                | S(RT)      |        | GH/S(  | avg)   |          | FoundBl  | ocks     |        | LocalWork       |          | Utility  |             | WU           |         | BestSha | are    |
| 10      | d9h46m34s      | 13,9               | 44.16      |        | 13,936 | 5.36   |          | 0        |          |        | 6,230,083       |          | 5.89     | 197         | 7,470.98     |         | 1965021 | 174    |
| Pools   |                |                    |            |        |        |        |          |          |          |        |                 |          |          |             |              |         |         |        |
| Pool    |                | URL                |            | User   | Status | Diff   | GetWorks | Priority | Accepted | Diff1# | DiffA#          | DiffR#   | DiffS#   | Rejected    | Discarded    | Stale   | LSDiff  | LSTim  |
| 0       | stratum+tcp    | ://solo.antpool.co | m:3333     | sherry | Alive  | 32.8K  | 2,696    | 0        | 11,945   | 0      | 400,023,552     | 163,840  | 0        | 5           | 63,544       | 0       | 32,768  | 0:00:0 |
| 1       | stratum+tcp:/  | /stratum.antpool.  | com:3333   | sherry | Alive  |        | 2        | 1        | 0        | 0      | 0               | 0        | 0        | 0           | 0            | 0       | 0       | Neve   |
| 2       | stratum+tcp:   | //stratum.f2pool.o | om:3333    | sherry | Alive  | 1.02K  | 1        | 2        | 0        | 0      | 0               | 0        | 0        | 0           | 0            | 0       | 0       | Neve   |
| total   |                |                    |            |        |        |        | 2,699    |          | 11,945   | 0      | 400,023,552     | 163,840  | 0        | 5           | 63,544       | 0       |         |        |
| HW      |                | 543                |            |        |        |        |          |          |          | 0      | 0.0001%         |          |          |             |              |         |         |        |
| AntMine | r              |                    |            |        |        |        |          |          |          |        |                 |          |          |             |              |         |         |        |
| Chain#  | ASIC#          | Frequency          | GH/S(RT)   | H      | N Te   | emp(PC | B) Ten   | np(Chip) |          |        |                 |          | ASIC S   | tatus       |              |         |         |        |
| 1       | 63             | 650                | 4656.03    | 16     | 9      | 50     |          | 79       |          | 0000   | 0000 0000000    | 00000000 | 00000000 | 00000000 00 | 000000 00000 | 000 000 | 0000    |        |
| 2       | 63             | 650                | 4637.81    | 32     | 1      | 45     |          | 77       |          | 0000   | 0000 0000000    | 00000000 | 00000000 | 00000000 00 | 00000 000000 | 000 000 | 0000    |        |
| 3       | 63             | 650                | 4650.32    | 53     | 3      | 47     |          | 79       |          | 0000   | 00000000 000000 | 00000000 | 00000000 | 00000000 00 | 00000 00000  | 000 000 | 0000    |        |
| Fa      | an#            | Fan1               |            | Fan2   |        | 1.1.1  | Fan3     |          | Fan4     |        | Fan5            |          | Fan6     |             | Fan7         |         | Fan     | 8      |
| Speed   | (r/min)        | 4,200              | 5          | 5,760  |        |        | 0        |          | 0        |        | 0               |          | 0        |             | 0            |         | 0       |        |

Copyright © 2013-2014, Bitmain Technologies

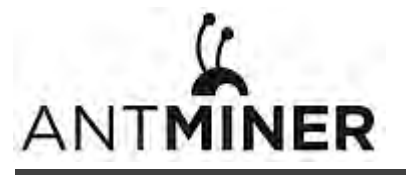

# 6. Administering Your Miner

## 6.1 Checking Your Firmware Version

#### To check your firmware version:

- 1. In System, click the Overview tab.
- 2. **File System Version** displays the date of the firmware your miner use. In the example below, the miner is using firmware version 20160527.

| System Miner Configuration Miner Status | Network                                                                |  |
|-----------------------------------------|------------------------------------------------------------------------|--|
| Overview Administration Monitor Kerne   | Log Upgrade Reboot                                                     |  |
| Overview                                |                                                                        |  |
| System                                  |                                                                        |  |
| Miner Type                              | AntMiner S9                                                            |  |
| Hostname                                | antMiner                                                               |  |
| Model                                   | GNU/Linux                                                              |  |
| Hardware Version                        | 0.1.1.0                                                                |  |
| Kernel Version                          | Linux 3.10.31-ltsi-00003-qcf03eb9 #81 SMP Mon Apr 25 11:20:36 CST 2016 |  |
| File System Version                     | Fri May 27 11:57:58 CST 2016                                           |  |
| Cgminer Version                         | 4.9.0                                                                  |  |
| Uptime                                  | 1                                                                      |  |
| Load Average                            | 0.70, 0.71, 0.68                                                       |  |
| Memory                                  |                                                                        |  |
| Total Available                         | 27540 kB / 1016172 kB (3%)                                             |  |
| Free                                    | 988632 kB / 1016172 kB (97%)                                           |  |
| Cached                                  | 0 kB / 1016172 kB (0%)                                                 |  |
| Buffered                                | 0 kB / 1016172 kB (0%)                                                 |  |
| Network                                 |                                                                        |  |
| IP Status                               | Type: DHCP     Address: 192.168.20.30     stiD #tmask: 255.255.254.0   |  |

# 6.2 Upgrading Your System

Make sure that the AntMiner S9 remains powered during the upgrade process. If power fails before the upgrade is completed, you will need to return it to Bitmain for repair.

#### To upgrade the miner's firmware:

1. In System, click Upgrade.

| em Miner Configuration Miner Status Ne                                                         | twork                                                                                                    |                                                                    |
|------------------------------------------------------------------------------------------------|----------------------------------------------------------------------------------------------------|--------------------------------------------------------------------|
| view Administration Monitor Kernel Log                                                         | Upgrade Reboot                                                                                                    |                                                                    |
| ade                                                                                            |                                                                                                    |                                                                    |
| ackup / Restore<br>ck "Generate archive" to download a tar archive o                           | f the current configuration files. To reset the firmware to its initial                                                                                                    | state, click "Perform reset" (only possible with squashfs images). |
| Download backup:                                                                               | Generate archive                                                                                                    |                                                                    |
| Reset to defaults:                                                                             | Perform reset                                                                                                    |                                                                    |
| restore configuration files, you can upload a prev                                             | iously generated backup archive here.                                                                                                    |                                                                    |
| testore backup:                                                                                | 选择文件 未选择任何文件                                                                                                    | Upload archive                                                     |
| testore backup:<br>lash new firmware image<br>load a sysupgrade-compatible image here to repla | 道稿文件 未选择任何文件<br>ce the running firmware. Check "Keep settings" to retain the curr                                                                                                    | Di Upload archive                                                  |
| eep settings:                                                                                  | 8                                                                                                    |                                                                    |
|                                                                                                | 1.0 (2) (44 (3) - (4) (2) (2) (2) (44 (3) (4) (3) (4) (4) (4) (4) (4) (4) (4) (4) (4) (4 | Electric lange                                                     |

- 2. For Keep Settings:
  - Select the check box to keep your current settings (default).
  - Clear the check box to reset the miner to default settings.

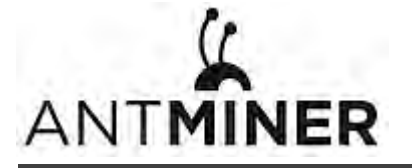

- 3. Click the 选择文件 (Browse) button and navigate to the upgrade file. Select the upgrade file, then click Flash image. A message appears notifying you if the AntMiner S9 firmware can be upgraded and if yes, will then proceed to flash the image.
- 4. When the upgrade is completed, the following message appears:

| NTMINER                                                               |  |
|-----------------------------------------------------------------------|--|
| System Miner Configuration Miner Status Network                       |  |
| Overview Administration Monitor Kernel Log Upgrade Reboot             |  |
| System Upgrade                                                        |  |
| The upgrade installed successfully. Please restart Miner to activate. |  |
| 🐉 Reboot 🛛 🔄 Go Back                                                  |  |
|                                                                       |  |

- 5. Click one of the following options:
  - **Reboot** to restart the miner with the new firmware.
  - **Go Back** to continue mining with the current firmware. The miner will load the new firmware next time it is restarted.

#### 6.3 Modifying Your Password

To change your login password:

- 1. In System, click the Administration tab.
- 2. Set your new password, then click Save & Apply.

| System Miner Configuration Miner Status N                                                                                                    | ietwork                                                 |  |
|----------------------------------------------------------------------------------------------------|---------------------------------------------------------|--|
| Overview Administration Monitor Kernel L                                                                                                    | on Upprade Reboot                                       |  |
| Password                                                                                                    |                                                         |  |
| Changes the administrator password for accessing the                                                                                                    | device                                                  |  |
|                                                                                                    |                                                         |  |
| A STATE OF A STATE OF |                                                         |  |
| Current Password                                                                                                    | Current Pastaward                                       |  |
| Current Password<br>New Password                                                                                                    | Charrent Passwoord                                      |  |
| Current Password<br>New Password<br>Confirmation                                                                                                    | Durrent Paetsword Netw Paetsword Confirmation Paetsword |  |
| Current Password<br>New Password<br>Confirmation                                                                                                    | Durrent Partsword Netw Partsword Conformation Partsword |  |

#### 6.4 Restoring Initial Settings

#### To restore your initial settings

- 1. Turn on the miner and let it run for 5 minutes.
- 2. On the controller front panel, press and hold the **Reset** button for 10 seconds.

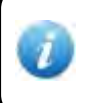

Resetting your miner will reboot it and restore its default settings. The red LED will automatically flash once every 15 seconds if the reset is operated successfully.